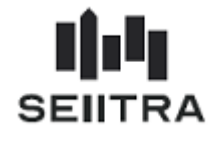

| 1 Nouveautés / Améliorations ThetraWin                                                                                         | 2        |
|----------------------------------------------------------------------------------------------------|----------|
| <ul> <li>1.1.1 Reprise Congés et Base 10ème</li> <li>1.1.2 Gestion avec régularisation Base 10<sup>ème</sup> en Mai</li> </ul> |          |
| 1.1.3 Fiche Salarié : Année Congés Pavés - Salarié Sorti                                                                       | 7        |
| 2 Nouveautés Législatives                                                                                                    | 8        |
| <ul> <li>2 Nouveautés Législatives</li></ul>                                                                                   | <b>8</b> |

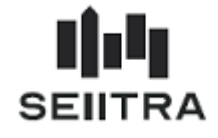

# 1 NOUVEAUTES / AMELIORATIONS THETRAWIN

## 1.1.1 REPRISE CONGES ET BASE 10EME

#### 1.1.1.1 CONTEXTE

Cette nouvelle fonctionnalité de reprise des congés payés (droits et pris) et de base 10<sup>ème</sup> est à utiliser :

- lors du démarrage du module Paie pour une nouvelle agence de paie
- en cas de calcul de reprise lorsqu'il y a une reprise de copropriété avec des salariés.

Un nouvel écran permet de saisir :

- les droits CP de l'exercice échu et en cours
- les bases 10èmes de l'exercice échu et en cours
- les CP pris de l'exercice échu
- le montant des CP de l'exercice échu.

#### 1.1.1.2 NOUVEL ECRAN DE REPRISE DE CONGES

## 1.1.1.2.1 TRAITEMENT SALARIE

Un nouveau bouton est disponible dans l'écran 'Traitement Salariés' « Reprise CP ».

|   |     |        |        | 0.1.17          |         |          |               | Fiche Salarié          |
|---|-----|--------|--------|-----------------|---------|----------|---------------|------------------------|
| • | Nom | Prénom | Centre | Salarié<br>0001 | Ac<br>A | IY E     | t Date sortie | Rubriques salariés     |
|   |     |        |        | 0002            | A       | B D      |               | Libellés particuliers  |
|   |     |        |        | 0003            | A       | аD<br>bD |               | Congés acquis          |
|   |     |        |        |                 |         |          |               | Absences               |
|   |     |        |        |                 |         |          |               | Calcul                 |
|   |     |        |        |                 |         |          |               | Visualisation bulletin |
|   |     |        |        |                 |         |          |               | Calcul & Visu Bulletin |
|   |     |        |        |                 |         |          |               | Edition bulletin       |
| 1 |     |        |        |                 | H       |          | <u> </u>      | Validation             |
|   |     |        |        |                 |         |          |               | Génération Facture     |
|   |     |        |        |                 |         |          |               | Annulation Bulletin    |
|   |     |        |        |                 |         |          |               | Historique salarié     |
|   |     |        |        |                 |         |          |               | Analytique comptable   |
|   |     |        |        |                 |         |          |               | Reprise CP             |
|   |     |        |        |                 | Π       |          |               | Reprise Paie           |

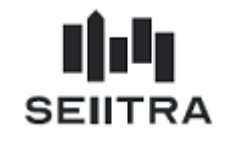

Le bouton est accessible quand toutes les conditions suivantes sont réunies :

- si la date d'entrée est antérieure au 1<sup>er</sup> janvier de la date de paie en cours
- si aucune paie n'est calculée dans l'historique salarié (MHIST), ni aucun résultat de paie du mois
- s'il ne s'agit pas d'un remplaçant de moins de 2 mois (pas de congés dans ce cas).

#### 1.1.1.2.2 REPRISE CP ET BASE 10EME

1.1.1.2.2.1 NOUVEL ECRAN

La situation du salarié à reprendre est celle au 31 décembre de l'année précédant la reprise.

Pour l'année de la reprise, l'acquisition des congés, la prise de congés et la base 10<sup>ème</sup> vont se calculer via la Paie ThetraWin.

En 2019, le nouvel écran se présente ainsi pour un salarié déjà présent au 01/06/2017 (avant la date début d'exercice des congés échus) :

| 9016 0001              |                           |          |
|------------------------|---------------------------|----------|
| Exercice échu - 2017 - |                           |          |
| Droits normaux         | (du 01706/17 au 31705/18) | 30.00    |
| Droits anciennete      |                           | 1.00     |
| Droits fractionnement  |                           | 0.00     |
| Droits supplémentaires | 101                       | 0.00     |
| Base 10ème             | 101                       | 15000.00 |
| xercice en cours - 201 |                           |          |
| Droits normaux         | (du 01/06/18 au 31/12/18) | 17.50    |
| Droits ancienneté      | 101                       | 1.00     |
| Droits fractionnement  | 101                       | 0.00     |
| Droits supplémentaires |                           | 0.00     |
| Base 10ème             | 101                       | 8000.00  |
|                        | Mettre à jour             |          |

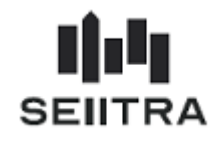

Pour un salarié entré le 04/09/2017 après le 01/06/2017 :

| 9016 0002               |                           |      |
|-------------------------|---------------------------|------|
| Exercice échu - 2017 -  |                           |      |
| Droits normaux          | (du 04/09/17 au 31/05/18) | 0.00 |
| Droits ancienneté       | 1111                      | 0.00 |
| Droits fractionnement   | 101                       | 0.00 |
| Droits supplémentaires  |                           | 0.00 |
| Base 10ème              |                           | 0.00 |
| Congés pris             | (du 01/06/18 au 31/12/18) | 0.00 |
| Exercice en cours - 201 | 8                         |      |
| Droits normaux          | (du 01/06/18 au 31/12/18) | 0.00 |
| Droits ancienneté       |                           | 0.00 |
| Droits fractionnement   |                           | 0.00 |
| Droits supplémentaires  |                           | 0.00 |
| Paga 10àma              |                           | 0.00 |

Pour un salarié entré le 05/11/2018 après le 01/06/2018, pas de congés échus :

| 9016 0003 💭            |                           |      |
|------------------------|---------------------------|------|
| xercice échu - 2017 -  |                           |      |
| Droits normaux         |                           | 0.00 |
| Droits ancienneté      |                           | 0.00 |
| Droits fractionnement  |                           | 0.00 |
| Droits supplémentaires |                           | 0.00 |
| Base 10ème             |                           | 0.00 |
| Congés pris            |                           | 0.00 |
| xercice en cours - 201 | 18                        |      |
| Droits normaux         | (du 05/11/18 au 31/12/18) | 0.00 |
| Droits ancienneté      |                           | 0.00 |
| Droits fractionnement  |                           | 0.00 |
| Droits supplémentaires |                           | 0.00 |
| Base 10ème             | 101                       | 0.00 |

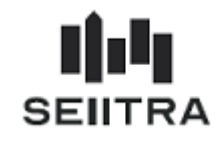

Le bouton

Mettre à jour va alimenter :

- Les congés acquis
- Les absences
- Les rubriques de base 10<sup>ème</sup> dans MHIST.

## 1.1.1.2.2.2 GESTION DES CONGES ACQUIS

| ž | Gestion congés acquis |          |       |              |               |           |           |             |           |        |             |          | × |
|---|-----------------------|----------|-------|--------------|---------------|-----------|-----------|-------------|-----------|--------|-------------|----------|---|
| Г |                       |          |       |              |               |           |           |             |           |        |             |          |   |
|   | Centre                | Salarié  | Exerc | Début périod | e Fin période | J.normaux | J.anciens | J.fractionm | t J.supp. | J. RTT | Total jours | Login    |   |
|   | 9016                  | 0001     | 2017  | 01/06/2017   | 31/05/2018    | 30.00     | 1.00      | 0.00        | 0.00      | 0.00   | 31.00       | fmathieu |   |
|   | 9016                  | 0001     | 2018  | 01/06/2018   | 31/12/2018    | 17.50     | 1.00      | 0.00        | 0.00      | 0.00   | 18.50       | fmathieu | 1 |
|   |                       | <u> </u> |       |              |               |           |           |             |           |        |             |          | 1 |

1.1.1.2.2.3 GESTION DES ABSENCES

| 2 | Absenc     | es 🛛            |          |                  |   |              |              |             |        |        |          |          |            | × |
|---|------------|-----------------|----------|------------------|---|--------------|--------------|-------------|--------|--------|----------|----------|------------|---|
|   | Corre      |                 |          |                  |   |              |              |             |        |        |          |          |            |   |
| _ | Group      | ement           |          |                  |   |              |              |             |        |        |          |          |            |   |
| [ | - Centre - |                 | _ Salari | é                |   | Туре         | Déb.période  | Fin période |        | Exerc. | Nb jours | N6J. RTT | Validé     |   |
|   | 9016       | 11 RUE DES ABBE | 0001     | DUARTE DE ARAUJO | P | Congés payés | 01/06/2018 1 | 31/12/2018  | 2      | 2017   | 10.00    | 0.00     | 31/12/2018 |   |
|   |            |                 |          |                  |   |              |              |             | $\Box$ |        |          |          |            |   |

## 1.1.1.2.2.4 BASE 10<sup>EME</sup> DANS MHIST

| 🖉 Consultation                  | historique              |          |                |                |      |              |            |               |             | × |
|---------------------------------|-------------------------|----------|----------------|----------------|------|--------------|------------|---------------|-------------|---|
| Salarié 0001 M DUARTE DE ARAUJO |                         |          |                |                |      |              |            |               |             |   |
| Date                            | Rubrique                | Assiette | Part salariale | Part patronale | Dev. | . Date Début | Date Fin   | Origine Début | Origine Fin |   |
| 01/12/2017                      | 4504 Brut Base 10 Total | 15000.00 | 0.00           | 0.00           | EU   | 01/12/2017   | 31/12/2017 | 01/12/2017    | 31/12/2017  | - |
| 01/12/2018                      | 4504 Brut Base 10 Total | 8000.00  | 0.00           | 0.00           | EU   | 01/12/2018   | 31/12/2018 | 01/12/2018    | 31/12/2018  |   |
|                                 |                         |          |                |                |      |              |            |               |             |   |

Vous pouvez à partir de maintenant démarrer les calculs de paie de Reprise.

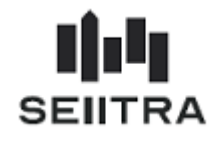

## 1.1.2 GESTION AVEC REGULARISATION BASE 10<sup>EME</sup> EN MAI

Dans le cas d'une gestion de paiement des Congés payés avec comparaison base 10<sup>ème</sup> une fois dans l'année, le nouvel écran se présente avec un champ supplémentaire permettant de saisir le montant des CP pris sur l'exercice échu :

| 9016   0001   1004     | ARTE DE ARAUJO CARLOS JOSE |          |
|------------------------|----------------------------|----------|
| xercice échu - 2017 -  |                            |          |
| Droits normaux         | (du 01/06/17 au 31/05/18)  | 30.00    |
| Droits ancienneté      |                            | 1.00     |
| Droits fractionnement  |                            | 0.00     |
| Droits supplémentaires | 101                        | 0.00     |
| Base 10ème             | m                          | 15000.00 |
|                        |                            |          |
| Congés pris            | (du 01/06/18 au 31/12/18)  | 10.00    |
| Montant pris           | 101                        | 0.00     |
| xercice en cours - 201 | 18                         |          |
| Droits normaux         | (du 01/06/18 au 31/12/18)  | 17.50    |
| Droits ancienneté      | 101                        | 1.00     |
| Droits fractionnement  |                            | 0.00     |
| Droits supplémentaires | IIII                       | 0.00     |
|                        |                            | ,        |

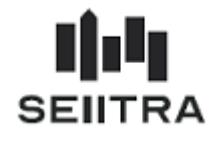

## 1.1.3 FICHE SALARIE : ANNEE CONGES PAYES - SALARIE SORTI

Dans l'onglet « Solde Congés » de la Fiche Salarié, les années d'exercice de congés sont maintenant figées en fonction de la date de départ pour un salarié sorti.

#### 1.1.3.1 SALARIE PRESENT

L'exercice échu est 2017. L'exercice en cours est 2018.

| 🚽 📿 Solde Conaé | és & BTT — |        |                     |       |
|-----------------|------------|--------|---------------------|-------|
|                 |            | Acquis | Pris et payés (STC) | Solde |
| CONGES          | 2018       | 22.50  | 0.00                | 22.50 |
|                 | 2017       | 30.00  | 16.00               | 14.00 |
|                 | ,          |        | ,                   |       |
| RTT             | 2019       | 0.00   | 0.00                | 0.00  |
|                 | 2018       | 0.00   | 0.00                | 0.00  |
|                 |            |        |                     |       |
|                 |            |        |                     |       |

## 1.1.3.2 SALARIE SORTI LE 31/12/2015

L'année reste sur le dernier exercice de congés en cours : 2015.

| 👝 👔 Solde Congé | s & RTT — |        |                     |       |
|-----------------|-----------|--------|---------------------|-------|
| ~               |           | Acquis | Pris et payés (STC) | Solde |
| CONGES          | 2015      | 20.50  | 20.50               | 0.00  |
|                 | 2014      | 33.00  | 33.00               | 0.00  |
|                 |           |        |                     |       |
| RTT             | 2019      | 0.00   | 0.00                | 0.00  |
|                 | 2018      | 0.00   | 0.00                | 0.00  |
|                 | ,         | ,      | ,,                  |       |
|                 |           |        |                     |       |

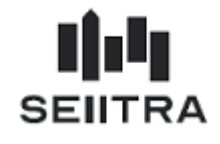

# 2 NOUVEAUTES LEGISLATIVES

## 2.1.1 MULTI CONTRAT

#### 2.1.1.1 CONTEXTE

Si un salarié a plusieurs <u>contrats successifs</u> dans le même mois de paie pour un même centre (même employeur), les blocs S21.G00.30 et S21.G00.31 relatifs à la personne ne doivent apparaître qu'une seule fois dans la DSN pour ce centre.

Les différents contrats apparaîtront derrière ces blocs relatifs à l'individu :

- S21.G00.40 : Contrat et les blocs liés au contrat
- S21.G00.50 : Versement Individu et les blocs liés à la rémunération
- S21.G00.86 : Ancienneté.

D'autre part, la DSN n'autorise plus des contrats simultanés.

#### 2.1.1.2 DSN

#### 2.1.1.2.1 FICHE SALARIE

Un contrôle a été ajouté dans la Fiche Salarié pour éviter les contrats se chevauchant pour :

- un même numéro de sécurité sociale
- un même centre.

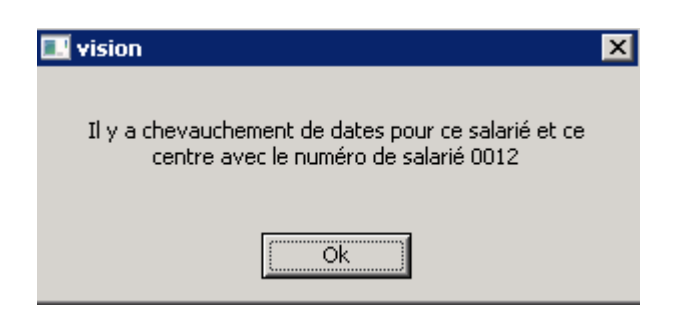

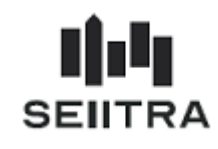

## 2.1.1.2.2 TRAITEMENT SALARIES

Exemple de contrats successifs pour un salarié :

| 🧱 TRAIT. DES SA | LARIES - Uniquement | salariés présents ou réactivés |        |         |     |    |    |             |   |
|-----------------|---------------------|--------------------------------|--------|---------|-----|----|----|-------------|---|
| Groupement      |                     |                                |        |         |     |    |    |             | [ |
| Civilité        | Nom                 | Prénom                         | Centre | Salarié | Ac' | Ту | Et | Date sortie |   |
| MLE             |                     |                                | 9001   | 0011    | А   | a  | ۷  | 06/04/2019  |   |
| MLE             |                     |                                | 9001   | 0012    | A   | а  | ۷  | 15/04/2019  |   |
| MLE             |                     |                                | 9001   | 0013    | A   | а  | ۷  |             |   |

#### 2.1.1.2.3 <u>DSN</u>

Un seul bloc Salarié avec le numéro de salarié '0011' :

| 🚟 Contrôle DSN |      |      |        |         |                 |    |                    |         |            |        |       | × |
|----------------|------|------|--------|---------|-----------------|----|--------------------|---------|------------|--------|-------|---|
| Date DSN       | Nat. | Тур. | Centre | Salarié | Rubrique DSN    | N* | Valeur             | Montant | Date       | Nombre | Inst. |   |
| 01/04/2019     | 01   | 01   | 9001   | 0011    | \$21.G00.30.001 | 1  |                    |         |            |        |       |   |
| 01/04/2019     | 01   | 01   | 9001   | 0011    | \$21.G00.30.002 | 1  |                    |         |            |        |       |   |
| 01/04/2019     | 01   | 01   | 9001   | 0011    | \$21.G00.30.003 | 1  |                    |         |            |        |       |   |
| 01/04/2019     | 01   | 01   | 9001   | 0011    | S21.G00.30.004  | 1  |                    |         |            |        |       |   |
| 01/04/2019     | 01   | 01   | 9001   | 0011    | \$21.G00.30.005 | 1  |                    |         |            |        |       |   |
| 01/04/2019     | 01   | 01   | 9001   | 0011    | \$21.G00.30.006 | 1  |                    |         | 15/04/1971 |        |       |   |
| 01/04/2019     | 01   | 01   | 9001   | 0011    | \$21.G00.30.007 | 1  | RESENDE            |         |            |        |       |   |
| 01/04/2019     | 01   | 01   | 9001   | 0011    | \$21.G00.30.008 | 1  | 29 RUE VICTOR HUGO |         |            |        | ····· |   |
| 01/04/2019     | 01   | 01   | 9001   | 0011    | \$21.G00.30.009 | 1  | 92700              |         |            |        |       |   |
| 01/04/2019     | 01   | 01   | 9001   | 0011    | \$21.G00.30.010 | 1  | COLOMBES           |         |            |        |       |   |
| 01/04/2019     | 01   | 01   | 9001   | 0011    | \$21.G00.30.011 | 1  |                    |         |            |        |       |   |
| 01/04/2019     | 01   | 01   | 9001   | 0011    | \$21.G00.30.012 | 1  |                    |         |            |        |       |   |
| 01/04/2019     | 01   | 01   | 9001   | 0011    | \$21.G00.30.013 | 1  | 02                 |         |            |        |       |   |
| 01/04/2019     | 01   | 01   | 9001   | 0011    | S21.G00.30.014  | 1  | 99                 |         |            |        |       |   |
| 01/04/2019     | 01   | 01   | 9001   | 0011    | \$21.G00.30.015 | 1  | PT                 |         |            |        |       |   |
| 01/04/2019     | 01   | 01   | 9001   | 0011    | \$21.G00.30.016 | 1  |                    |         |            |        |       |   |
| 01/04/2019     | 01   | 01   | 9001   | 0011    | \$21.G00.30.017 | 1  |                    |         |            |        |       | - |
|                |      |      |        |         |                 |    |                    |         |            |        |       |   |

Trois blocs Contrat de travail avec les numéros de salarié '0011' '0012' et '0013' et les dates de contrat

| • | 🖉 Contrôle I | DSN  |      |        |         |                |    |                              |         |            |        |       | × |
|---|--------------|------|------|--------|---------|----------------|----|------------------------------|---------|------------|--------|-------|---|
|   | Date DSN     | Nat. | Тур. | Centre | Salarié | Rubrique DSN   | N* | Valeur                       | Montant | Date       | Nombre | Inst. |   |
|   | 01/04/2019   | 01   | 01   | 9001   | 0011    | S21.G00.40.001 | 1  |                              |         | 02/04/2019 |        |       |   |
|   | 01/04/2019   | 01   | 01   | 9001   | 0011    | S21.G00.40.002 | 1  | 06                           |         |            |        |       |   |
|   | 01/04/2019   | 01   | 01   | 9001   | 0011    | S21.G00.40.003 | 1  | 04                           |         |            |        |       |   |
|   | 01/04/2019   | 01   | 01   | 9001   | 0011    | S21.G00.40.004 | 1  | 564a                         |         |            |        |       |   |
|   | 01/04/2019   | 01   | 01   | 9001   | 0011    | S21.G00.40.005 | 1  |                              |         |            |        |       |   |
|   | 01/04/2019   | 01   | 01   | 9001   | 0011    | S21.G00.40.006 | 1  | Employés des services divers |         |            |        |       | 1 |
|   | 01/04/2019   | 01   | 01   | 9001   | 0011    | S21.G00.40.007 | 1  | 02                           |         |            |        |       | 1 |
|   | 01/04/2019   | 01   | 01   | 9001   | 0011    | S21.G00.40.008 | 1  | 99                           |         |            |        |       | 1 |
|   | 01/04/2019   | 01   | 01   | 9001   | 0011    | S21.G00.40.009 | 1  | 0011201904                   |         |            |        |       | 1 |
|   | 01/04/2019   | 01   | 01   | 9001   | 0011    | S21.G00.40.010 | 1  |                              |         | 06/04/2019 |        |       |   |

#### Salarié 0011 – 1<sup>er</sup> contrat du 02/04 au 06/04

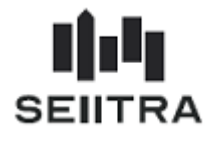

## Salarié 0012 - 2ème contrat du 08/04 au 15/04

| • | 💆 Contrôle I | DSN  |      |        |         |                |    |                              |         |            |        |       | × |
|---|--------------|------|------|--------|---------|----------------|----|------------------------------|---------|------------|--------|-------|---|
|   | Date DSN     | Nat. | Тур. | Centre | Salarié | Rubrique DSN   | N* | Valeur                       | Montant | Date       | Nombre | Inst. |   |
|   | 01/04/2019   | 01   | 01   | 9001   | 0012    | S21.G00.40.001 | 1  |                              |         | 08/04/2019 |        |       |   |
|   | 01/04/2019   | 01   | 01   | 9001   | 0012    | S21.G00.40.002 | 1  | 06                           |         |            |        |       |   |
|   | 01/04/2019   | 01   | 01   | 9001   | 0012    | S21.G00.40.003 | 1  | 04                           |         |            |        |       |   |
|   | 01/04/2019   | 01   | 01   | 9001   | 0012    | S21.G00.40.004 | 1  | 564a                         |         |            |        |       |   |
|   | 01/04/2019   | 01   | 01   | 9001   | 0012    | S21.G00.40.005 | 1  |                              |         |            |        |       |   |
|   | 01/04/2019   | 01   | 01   | 9001   | 0012    | S21.G00.40.006 | 1  | Employés des services divers |         |            |        |       |   |
|   | 01/04/2019   | 01   | 01   | 9001   | 0012    | S21.G00.40.007 | 1  | 02                           |         |            |        |       |   |
|   | 01/04/2019   | 01   | 01   | 9001   | 0012    | S21.G00.40.008 | 1  | 99                           |         |            |        |       |   |
|   | 01/04/2019   | 01   | 01   | 9001   | 0012    | S21.G00.40.009 | 1  | 0012201904                   |         |            |        |       |   |
|   | 01/04/2019   | 01   | 01   | 9001   | 0012    | S21.G00.40.010 | 1  |                              |         | 15/04/2019 |        |       |   |

## Salarié 0013 - 3<sup>ème</sup> contrat du 23/04 au 04/05

| - | 🦉 Contrôle I | DSN  |      |        |         |                |    |                              |         |            |        |       | × |
|---|--------------|------|------|--------|---------|----------------|----|------------------------------|---------|------------|--------|-------|---|
|   | Date DSN     | Nat. | Тур. | Centre | Salarié | Rubrique DSN   | N* | Valeur                       | Montant | Date       | Nombre | Inst. |   |
|   | 01/04/2019   | 01   | 01   | 9001   | 0013    | S21.G00.40.001 | 1  |                              |         | 23/04/2019 |        |       |   |
|   | 01/04/2019   | 01   | 01   | 9001   | 0013    | S21.G00.40.002 | 1  | 06                           |         |            |        |       |   |
|   | 01/04/2019   | 01   | 01   | 9001   | 0013    | S21.G00.40.003 | 1  | 04                           |         |            |        |       |   |
|   | 01/04/2019   | 01   | 01   | 9001   | 0013    | S21.G00.40.004 | 1  | 564a                         |         |            |        |       |   |
|   | 01/04/2019   | 01   | 01   | 9001   | 0013    | S21.G00.40.005 | 1  |                              |         |            |        |       |   |
|   | 01/04/2019   | 01   | 01   | 9001   | 0013    | S21.G00.40.006 | 1  | Employés des services divers |         |            |        |       |   |
|   | 01/04/2019   | 01   | 01   | 9001   | 0013    | S21.G00.40.007 | 1  | 02                           |         |            |        |       |   |
|   | 01/04/2019   | 01   | 01   | 9001   | 0013    | S21.G00.40.008 | 1  | 99                           | [       |            |        |       |   |
|   | 01/04/2019   | 01   | 01   | 9001   | 0013    | S21.G00.40.009 | 1  | 0013201904                   | [       |            |        |       |   |
|   | 01/04/2019   | 01   | 01   | 9001   | 0013    | S21.G00.40.010 | 1  |                              |         | 04/05/2019 |        |       |   |

## 2.1.1.2.4 CONTROLE DECLARATIONS DSN

Le salarié avec plusieurs contrats successifs n'est compté qu'une seule fois dans le décompte du bas de l'écran :

| 🧱 Contrôle Déclarations DSN   |                  |                        |        | ×            |
|-------------------------------|------------------|------------------------|--------|--------------|
| Date DSN Point Dépôt          | Nature DSN       | Type DSN               | Centre | Salarié Gén. |
| 01/04/2019 01 Net Entreprises | 01 DSN Mensuelle | 01 Déclaration Normale | 9001   | N 🖅 🔎 🗖 🗕    |
|                               |                  |                        |        | - E 🖉 🖂 🖂    |
|                               |                  |                        |        |              |

| Centre  | 67 RUE NICOLO | Login | fmathieu   | Nb Centres  | 1 | Total Brut          | 1963.62 |
|---------|---------------|-------|------------|-------------|---|---------------------|---------|
| Salarié | [             | Date  | 28/02/2019 | Nb Salariés | 1 | Total Brut Plafonné | 1963.62 |

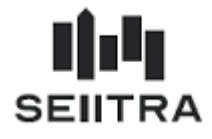

## 2.1.2 REGULARISATION DE TAUX PAS

#### 2.1.2.1 CONTEXTE

Une nouvelle fonctionnalité permet de régulariser un taux de PAS sur un mois de paie antérieur.

Elle doit être utilisée **uniquement** si le collecteur (le cabinet immobilier) s'est trompé dans le taux de PAS qu'il a appliqué lors d'une paie avant le mois de paie en cours.

Il ne s'agit pas de régulariser le taux par ce biais si le taux a changé par rapport au mois précédent lors de l'import CRM.

On ne peut régulariser un taux de PAS que :

- ✓ sur la même année fiscale
- ✓ OU l'année N-1 sur la date de paie en cours est en janvier.

#### 2.1.2.2 REGULARISATION DE TAUX PAS

#### 2.1.2.2.1 NOUVELLE RUBRIQUE DE REGUL DE TAUX DE PAS

Création d'une rubrique de régul de taux de PAS :

| 🖉 Rub | riques Agence - Toutes le | s rubriques | 5                 |          |            |          |             |          |          |       |                      |                 |         |              | X |
|-------|---------------------------|-------------|-------------------|----------|------------|----------|-------------|----------|----------|-------|----------------------|-----------------|---------|--------------|---|
| Code  | Désignation               | Туре        | Type salarié Cod  | e Valeur | Modif T    | x Opé.   | Coefficient | Salarial | Patronal | Modif | Impression           | Calcul          | Edition | Type<br>INST |   |
| 8828  | Regul Taux PAS            | Formule     | 📕 Facultatif 💌 Mv | 0.000    | 10 Non 💌 0 | Q . 🔽    |             | 0.000    | 0.000    | Oui 💌 | Pas d'impression (N) | <b>-</b> 850000 | 850000  |              | - |
|       |                           |             |                   |          | <b>_</b>   | <u> </u> |             |          |          | -     | [                    | •               |         |              |   |

La régularisation de taux de PAS est déclenchée par la saisie de cette rubrique en Rubrique Salarié sur un mois antérieur au mois de paie en cours.

Exemple :

| 🏥 Rubri | iques sala | rié                                         |                       |              |             |             |          |       |                          | ×       |
|---------|------------|---------------------------------------------|-----------------------|--------------|-------------|-------------|----------|-------|--------------------------|---------|
| _       |            |                                             |                       |              |             |             |          |       |                          |         |
|         | Salarié    | 0001 MME P                                  | INTO TERASA           |              |             |             |          |       | 🍪 Calcul & Visu Bulletin |         |
| Atten   | tion : L   | Ine rubrique                                | de régularisation est | présente. La | régularisa  | tion sera   | lancée a | vecle | calcul de paie du mois e | n cours |
| Rubr.   | Туре       | Date Paie                                   | Libellé               | Assiette     | Tx Salarial | Tx Patronal | Prorata  |       | Mois d'activités         |         |
| 8828    | Provisoire | <ul> <li>✓ 01/03/2019</li> <li>✓</li> </ul> | Regul Taux PAS        | 0.00         | 2.0000      | 0.000       |          |       |                          |         |

Le taux se saisit en taux salarial.

Cette rubrique est obligatoirement une rubrique provisoire.

Si un taux de 6.4 % a été appliqué le mois d'origine et qu'il fallait lui appliquer 8,4 %, saisie de +2 % dans la rubrique de régularisation de taux de PAS.

S'il fallait lui appliquer 4,4 %, saisie de -2 % dans la rubrique de régularisation.

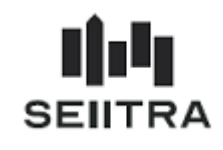

#### 2.1.2.2.2 LES CONTROLES

La régularisation ne peut pas rendre négatif le taux de PAS sur la période de régularisation.

Contrôle à la saisie :

| 💑 Erreur                                                                                                    | × |
|----------------------------------------------------------------------------------------------------|---|
| Le taux négatif saisi est supérieur<br>au taux d'origine de la rubrique<br>tenant compte des régularisations<br>précédentes<br>Solution |   |
| Ecran : Rubriques salarié<br>Infos : -18.5<br>Codes : pa2rc320 (30)                                                                     |   |
|                                                                                                    | 7 |
| ОК                                                                                                    |   |

La rubrique de régularisation de taux de PAS ne peut être saisie sur la paie du mois en cours.

Contrôle à la saisie :

| ð | Erreur                                                                                        | × |
|---|-----------------------------------------------------------------------------------------------|---|
|   | La date de paie saisie pour la rubrique<br>provisoire doit être < au mois de paie<br>en cours | 1 |
|   | Solution                                                                                      |   |
|   | Ecran : Rubriques salarié<br>Infos : 8828<br>Codes : pa2rc320 (29)                            |   |
|   |                                                                                               | T |
|   | ОК                                                                                            |   |

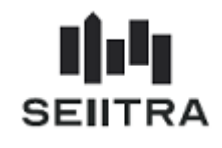

Contrôle par rapport à l'année fiscale :

| 🛃 Erreur                                                                                                    | × |
|----------------------------------------------------------------------------------------------------|---|
| Date de régularisation de taux PAS<br>non autorisée sur l'exercice fiscal<br>antérieur N-1 (sauf si le mois de paie<br>est Janvier)<br>Solution | * |
| Ecran : Rubriques salarié<br>Infos :<br>Codes : pa2rc320 (28)                                                                                   |   |
|                                                                                                    | T |
| <u>ОК</u>                                                                                                    |   |

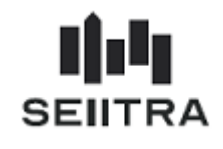

## 2.1.2.2.3 CALCUL ET BULLETIN DE PAIE

#### Création d'une nouvelle Rubrique : 8999 – Impôt Régulé

| ヹ Rul | Rubriques Agence - Toutes les rubriques |           |                   |        |            |    |      |             |          |          |       |                         |        |         |              |  |
|-------|-----------------------------------------|-----------|-------------------|--------|------------|----|------|-------------|----------|----------|-------|-------------------------|--------|---------|--------------|--|
| Code  | Désignation                             | Туре      | Type salarié Code | Valeur | Modif      | Т× | Opé. | Coefficient | Salarial | Patronal | Modif | Impression              | Calcul | Edition | Type<br>INST |  |
| 8999  | IMPOT REGULE                            | Retenue 💌 | Interdit 💌 MV     | 0.0000 | Non 👻      | Μv | × 💌  |             | 0.000    | 0.000    | Non 👻 | Impression G ou R (0) 💌 | 850000 | 850000  | DGI          |  |
|       |                                         |           |                   |        | - <b>-</b> | Í  | -    |             |          |          | -     | <b>•</b>                |        |         |              |  |

La régularisation de taux de PAS apparait ainsi dans la visu Bulletin :

## Régul avec taux positif :

| 8996 | NET PAYER AVANT PAS    |        |        | <br>      | 472.19 | <br> |  |
|------|------------------------|--------|--------|-----------|--------|------|--|
| 8998 | IMPOT A LA SOURCE      | 632.21 | 0.0640 | <br>40.46 |        | <br> |  |
| 8999 | IMPOT REGULE (03/2019) | 632.21 | 0.0200 | <br>12.64 |        | <br> |  |
| 9000 | NET A PAYER            |        |        | <br>      | 431.73 | <br> |  |

Ci-dessus, il a été calculé une régularisation d'impôt avec :

- l'assiette du PAS de mars 2019
- et le taux de régul de +2 %.

## Régul avec taux négatif :

| 8996 | NET PAYER AVANT PAS    |        |          | <br>        | 484.83 | <br> |  |
|------|------------------------|--------|----------|-------------|--------|------|--|
| 8998 | IMPOT A LA SOURCE      | 632.21 | 0.0640   | <br>40.46   |        | <br> |  |
| 8999 | IMPOT REGULE (03/2019) | 632.21 | - 0.0200 | <br>- 12.64 |        | <br> |  |
| 9000 | NET A PAYER            |        |          | <br>        | 444.37 | <br> |  |
| 9000 | NET A PAYER (03/2019)  |        |          | <br>        | 12.64  | <br> |  |

Ci-dessus, il a été calculé une régularisation d'impôt avec

- l'assiette du PAS de mars 2019
- et le taux de régul de -2 %.

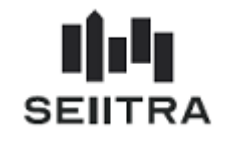

## 2.1.2.2.4 <u>DSN</u>

Création d'un bloc de régularisation de Prélèvement à la Source S21.G00.56 :

| ヹ Contrôle | DSN  |      |        |         |                 |    |        |         |      |        |       | × |
|------------|------|------|--------|---------|-----------------|----|--------|---------|------|--------|-------|---|
| Date DSN   | Nat. | Тур. | Centre | Salarié | Rubrique DSN    | N* | Valeur | Montant | Date | Nombre | Inst. |   |
| 01/04/2019 | 01   | 01   | 9176   | 0001    | S21.G00.56.001  | 1  | 032019 |         |      |        |       |   |
| 01/04/2019 | 01   | 01   | 9176   | 0001    | S21.G00.56.002  | 1  | 02     |         |      |        |       |   |
| 01/04/2019 | 01   | 01   | 9176   | 0001    | S21.G00.56.003  | 1  |        |         |      |        |       |   |
| 01/04/2019 | 01   | 01   | 9176   | 0001    | S21.G00.56.004  | 1  |        | 632.21  |      |        |       |   |
| 01/04/2019 | 01   | 01   | 9176   | 0001    | S21.G00.56.005  | 1  |        | 2.00    |      |        |       |   |
| 01/04/2019 | 01   | 01   | 9176   | 0001    | S21.G00.56.006  | 1  |        |         |      |        |       |   |
| 01/04/2019 | 01   | 01   | 9176   | 0001    | \$21.G00.56.007 | 1  |        | 12.64   |      |        |       |   |
|            |      |      |        |         |                 |    |        |         |      |        |       |   |

Ce bloc comporte :

- le mois de l'erreur : 03/2019
- le type de l'erreur : 02=Rectification du taux
- Revenu Net Fiscal déclaré le mois de l'erreur : 632.21
- la régul du taux : 2 %
- le montant de la régularisation = 12.64

Si on régule sur plusieurs mois, il y a autant de blocs de régul que de mois régulés.

Dans ce cas, il faut saisir une rubrique salarié 8828 par mois de régul.

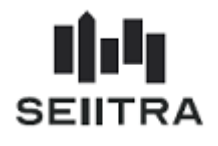

#### 2.1.2.3 REGULARISATION DE TAUX PAS ET D'ASSIETTE

Une régularisation de taux de PAS peut être calculée pour un salarié sur un mois où il y a également une régularisation de salaire.

#### 2.1.2.3.1 CALCUL ET BULLETIN DE PAIE

#### Paie du mois de Février

| 8000 | NET IMPOSABLE       |        |       | <br>         | 771.22 | 0.000 |  |
|------|---------------------|--------|-------|--------------|--------|-------|--|
| 8100 | CSG/CRDS NON DEDUCT | 951.77 | 2.900 | <br>27.60    |        | 0.000 |  |
| 8130 | TOTAL RETENUES SAL  |        |       | <br>- 220.00 |        | 0.000 |  |
| 8996 | NET PAYER AVANT PAS |        |       | <br>         | 743.62 | 0.000 |  |
| 8998 | IMPOT A LA SOURCE   | 771.22 | 0.116 | <br>89.46    |        | 0.000 |  |
| 9000 | NET A PAYER         |        |       | <br>         | 654.16 | 0.000 |  |

## Paie du mois de Mars

Régularisation du taux de PAS : + 2 %

Régularisation de salaire : prime de 1000 €

| 8000 | NET IMPOSABLE                 |         |        | <br>         | 771.22 | <br> |
|------|-------------------------------|---------|--------|--------------|--------|------|
| 8000 | NET IMPOSABLE (02/2019)       |         |        | <br>         | 800.34 | <br> |
| 8100 | CSG/CRDS NON DEDUCT           | 951.77  | 2.9000 | <br>27.60    |        | <br> |
| 8100 | CSG/CRDS NON DEDUCT (02/2019) | 987.70  | 2.9000 | <br>28.64    |        | <br> |
| 8130 | TOTAL RETENUES SAL            |         |        | <br>- 220.00 |        | <br> |
| 8130 | TOTAL RETENUES SAL (02/2019)  |         |        | <br>- 228.30 |        | <br> |
| 8996 | NET PAYER AVANT PAS           |         |        | <br>         | 743.62 | <br> |
| 8996 | NET PAYER AVANT PAS (02/2019) |         |        | <br>         | 771.70 | <br> |
| 8998 | IMPOT A LA SOURCE             | 771.22  | 0.1160 | <br>89.46    |        | <br> |
| 8998 | IMPOT A LA SOURCE (02/2019)   | 800.34  | 0.1160 | <br>92.84    |        | <br> |
| 8999 | IMPOT REGULE (02/2019)        | 1571.56 | 0.0200 | <br>31.43    |        | <br> |
| 9000 | NET A PAYER                   |         |        | <br>         | 654.16 | <br> |
| 9000 | NET A PAYER (02/2019)         |         |        | <br>         | 647.43 | <br> |

La rubrique 8998 régule le PAS par rapport à la prime de 1000 € au taux de la période d'origine.

La rubrique 8999 régule le PAS par rapport au taux de 2 %.

La base de la rubrique 8999 est égale à 771.22 + 800.34 = 1571.56 €

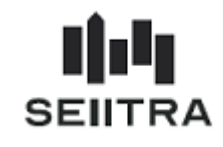

2.1.2.3.2 <u>DSN</u>

Création de 2 blocs de régularisation de Prélèvement à la Source S21.G00.56 :

| 式 Contrôle | DSN  |      |        |         |                |    |        |         |      |        |       | × |
|------------|------|------|--------|---------|----------------|----|--------|---------|------|--------|-------|---|
| Date DSN   | Nat. | Тур. | Centre | Salarié | Rubrique DSN   | N* | Valeur | Montant | Date | Nombre | Inst. |   |
| 01/03/2019 | 01   | 01   | 9108   | 0001    | S21.G00.56.001 | 1  | 022019 |         |      |        |       | - |
| 01/03/2019 | 01   | 01   | 9108   | 0001    | S21.G00.56.002 | 1  | 01     |         |      |        |       |   |
| 01/03/2019 | 01   | 01   | 9108   | 0001    | S21.G00.56.003 | 1  |        | 800.34  |      |        |       |   |
| 01/03/2019 | 01   | 01   | 9108   | 0001    | S21.G00.56.004 | 1  |        |         |      |        |       |   |
| 01/03/2019 | 01   | 01   | 9108   | 0001    | S21.G00.56.005 | 1  |        |         |      |        |       |   |
| 01/03/2019 | 01   | 01   | 9108   | 0001    | S21.G00.56.006 | 1  |        | 11.60   |      |        |       |   |
| 01/03/2019 | 01   | 01   | 9108   | 0001    | S21.G00.56.007 | 1  |        | 92.84   |      |        |       |   |
| 01/03/2019 | 01   | 01   | 9108   | 0001    | S21.G00.56.001 | 2  | 022019 |         |      |        |       |   |
| 01/03/2019 | 01   | 01   | 9108   | 0001    | S21.G00.56.002 | 2  | 02     |         |      |        |       |   |
| 01/03/2019 | 01   | 01   | 9108   | 0001    | S21.G00.56.003 | 2  |        |         |      |        |       |   |
| 01/03/2019 | 01   | 01   | 9108   | 0001    | S21.G00.56.004 | 2  |        | 1571.56 |      |        |       |   |
| 01/03/2019 | 01   | 01   | 9108   | 0001    | S21.G00.56.005 | 2  |        | 2.00    |      |        |       |   |
| 01/03/2019 | 01   | 01   | 9108   | 0001    | S21.G00.56.006 | 2  |        |         |      |        |       |   |
| 01/03/2019 | 01   | 01   | 9108   | 0001    | S21.G00.56.007 | 2  |        | 31.43   |      |        |       |   |

Le premier bloc comporte :

- le mois de l'erreur : 02/2019
- le type de l'erreur : 01=Rectification d'assiette
- Revenu Net Fiscal déclaré le mois de l'erreur : 800.34
- le taux déclaré le mois de l'erreur : 11.6 %
- le montant de la régularisation = 92.84

Le deuxième bloc comporte :

- le mois de l'erreur : 02/2019
- le type de l'erreur : 02=Rectification de taux
- Revenu Net Fiscal déclaré le mois de l'erreur : 1571.56
- la régul du taux : 2 %
- le montant de la régularisation = 31.43.

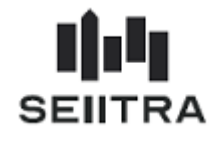

2.1.2.4 CAS DE REGULARISATION COMPLEXE

## 2.1.2.4.1 CALCUL ET BULLETIN DE PAIE

## Paie du mois de Mars

Régularisation sur Janvier :

- Prime de 100 € brut (80.03 € de base de PAS)
- Régularisation taux de PAS : 1.40 %

## Régularisation sur Février :

- Retenue de 250 € brut (200.08 € de base de PAS)
- Régularisation taux de PAS : + 0.30 %

| – Parts | Salariales               | Date d'origine |          |         |       |          |          | Parts Patro | nales   |
|---------|--------------------------|----------------|----------|---------|-------|----------|----------|-------------|---------|
|         | Rubriques                | 01/03/2019     | Qté Base | %       | Gains | Retenues | Totaux   | %           | Montant |
| 8000    | NET IMPOSABLE            |                |          |         |       |          | 804.82   | 0.000       |         |
| 8000    | NET IMPOSABLE (02/2019)  |                |          |         |       |          | - 200.08 | 0.000       |         |
| 8000    | NET IMPOSABLE (01/2019)  |                |          |         |       |          | 80.03    | 0.000       |         |
| 8998    | IMPOT A LA SOURCE        |                | 804.82   | 0.062   |       | 49.90    |          | 0.000       |         |
| 8998    | IMPOT A LA SOURCE (02/20 | 19)            | -200.08  | 0.076   |       | - 15.21  |          | 0.000       |         |
| 8998    | IMPOT A LA SOURCE (01/20 | 19)            | 80.03    | 0.076   |       | 6.09     |          | 0.000       |         |
| 8999    | IMPOT REGULE (02/2019)   |                | 364.64   | 0.003   |       | 1.09     |          | 0.000       |         |
| 8999    | IMPOT REGULE (01/2019)   |                | 635.61   | - 0.014 |       | - 8.90   |          | 0.000       |         |
| 9000    | NET A PAYER              |                |          |         |       |          | 516.26   | 0.000       |         |
| 9000    | NET A PAYER (01/2019)    |                |          |         |       |          | 79.98    | 0.000       |         |

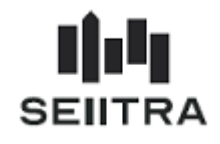

# 2.1.2.4.2 <u>DSN</u>

## Bloc 20 – Versement cotisation DGFIP

| 🧱 Contrôle | DSN  |      |        |         |                |     |                             |         |            |        |       |
|------------|------|------|--------|---------|----------------|-----|-----------------------------|---------|------------|--------|-------|
| Date DSN   | Nat. | Тур. | Centre | Salarié | Rubrique DSN   | N°  | Valeur                      | Montant | Date       | Nombre | Inst. |
| 01/03/2019 | 01   | 01   | 0026   | ****    | S21.G00.20.001 | 200 | DGFIP                       |         |            |        | DGI   |
| 01/03/2019 | 01   | 01   | 0026   | ****    | S21.G00.20.002 | 200 |                             |         |            |        | DGI   |
| 01/03/2019 | 01   | 01   | 0026   | ****    | S21.G00.20.003 | 200 | MONTFRPPXXX                 |         |            |        | DGI   |
| 01/03/2019 | 01   | 01   | 0026   | ****    | S21.G00.20.004 | 200 | FR7630478000160132477100602 |         |            |        | DGI   |
| 01/03/2019 | 01   | 01   | 0026   | ****    | S21.G00.20.005 | 200 |                             | 33.00   |            |        | DGI   |
| 01/03/2019 | 01   | 01   | 0026   | ****    | S21.G00.20.006 | 200 |                             |         | 01/03/2019 |        | DGI   |
| 01/03/2019 | 01   | 01   | 0026   | ****    | S21.G00.20.007 | 200 |                             |         | 31/03/2019 |        | DGI   |
| 01/03/2019 | 01   | 01   | 0026   | ****    | S21.G00.20.008 | 200 |                             |         |            |        | DGI   |
| 01/03/2019 | 01   | 01   | 0026   | ****    | S21.G00.20.010 | 200 | 05                          |         |            |        | DGI   |
| 01/03/2019 | 01   | 01   | 0026   | ****    | S21.G00.20.011 | 200 |                             |         |            |        | DGI   |
| 01/03/2019 | 01   | 01   | 0026   | ****    | S21.G00.20.012 | 200 |                             |         |            |        | DGI   |

Montant = 49.90 -15.21 + 6.09 + 1.09 - 8.90 = 32.97 arrondi à 33 €

## Bloc 50 – Versement Individu

| 2 | Contrôle I | DSN  |      |        |         |                |    |          |         |            |        |       |
|---|------------|------|------|--------|---------|----------------|----|----------|---------|------------|--------|-------|
|   | Date DSN   | Nat. | Тур. | Centre | Salarié | Rubrique DSN   | N° | Valeur   | Montant | Date       | Nombre | Inst. |
|   | 01/03/2019 | 01   | 01   | 0026   | 0001    | S21.G00.50.001 | 1  |          |         | 28/03/2019 |        |       |
| 0 | 01/03/2019 | 01   | 01   | 0026   | 0001    | S21.G00.50.002 | 1  |          | 804.82  |            |        | [     |
| 0 | 01/03/2019 | 01   | 01   | 0026   | 0001    | S21.G00.50.003 | 1  |          |         |            | 1      |       |
| 0 | 01/03/2019 | 01   | 01   | 0026   | 0001    | S21.G00.50.004 | 1  |          | 596.24  |            |        | []    |
| 0 | 01/03/2019 | 01   | 01   | 0026   | 0001    | S21.G00.50.005 | 1  |          |         |            |        | ····· |
| 0 | 01/03/2019 | 01   | 01   | 0026   | 0001    | S21.G00.50.006 | 1  |          | 6.20    |            |        | ····· |
| 0 | 01/03/2019 | 01   | 01   | 0026   | 0001    | S21.G00.50.007 | 1  | 01       |         |            |        |       |
|   | 01/03/2019 | 01   | 01   | 0026   | 0001    | S21.G00.50.008 | 1  | 49952124 |         |            |        | []    |
| 0 | 01/03/2019 | 01   | 01   | 0026   | 0001    | S21.G00.50.009 | 1  |          | 49.90   |            |        | []    |

## Blocs 56 – Régularisation de PAS

Bloc 56 relatif à la régul positive du RNF (Revenu Net Fiscal) de janvier 2019 (Code 01) :

|   | 🖉 Contrôle I | )SN  |      |        |         |                |    |        |         |      |        |       |
|---|--------------|------|------|--------|---------|----------------|----|--------|---------|------|--------|-------|
|   | Date DSN     | Nat. | Тур. | Centre | Salarié | Rubrique DSN   | N* | Valeur | Montant | Date | Nombre | Inst  |
| I | 01/03/2019   | 01   | 01   | 0026   | 0001    | S21.G00.56.001 | 1  | 012019 |         |      |        |       |
| ľ | 01/03/2019   | 01   | 01   | 0026   | 0001    | S21.G00.56.002 | 1  | 01     |         |      |        |       |
| ľ | 01/03/2019   | 01   | 01   | 0026   | 0001    | S21.G00.56.003 | 1  |        | 80.03   |      |        | ····· |
| ľ | 01/03/2019   | 01   | 01   | 0026   | 0001    | S21.G00.56.004 | 1  |        |         |      |        | ····· |
| ľ | 01/03/2019   | 01   | 01   | 0026   | 0001    | S21.G00.56.005 | 1  |        |         |      |        | ····· |
| ľ | 01/03/2019   | 01   | 01   | 0026   | 0001    | S21.G00.56.006 | 1  |        | 7.60    |      |        | ····· |
|   | 01/03/2019   | 01   | 01   | 0026   | 0001    | S21.G00.56.007 | 1  |        | 6.09    |      |        | ····· |

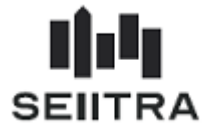

Bloc 56 relatif à la régul négative du RNF de Février 2019 (Code 03=Trop perçu) :

| 🖉 Contrôle I | DSN  |      |        |         |                |    |        |         |      |        |       |
|--------------|------|------|--------|---------|----------------|----|--------|---------|------|--------|-------|
| Date DSN     | Nat. | Тур. | Centre | Salarié | Rubrique DSN   | N* | Valeur | Montant | Date | Nombre | Inst. |
| 01/03/2019   | 01   | 01   | 0026   | 0001    | S21.G00.56.001 | 2  | 022019 |         |      |        |       |
| 01/03/2019   | 01   | 01   | 0026   | 0001    | S21.G00.56.002 | 2  | 03     |         |      |        |       |
| 01/03/2019   | 01   | 01   | 0026   | 0001    | S21.G00.56.003 | 2  |        | -200.08 |      |        |       |
| 01/03/2019   | 01   | 01   | 0026   | 0001    | S21.G00.56.004 | 2  |        |         |      |        |       |
| 01/03/2019   | 01   | 01   | 0026   | 0001    | S21.G00.56.005 | 2  |        |         |      |        |       |
| 01/03/2019   | 01   | 01   | 0026   | 0001    | S21.G00.56.006 | 2  |        | 7.60    |      |        |       |
| 01/03/2019   | 01   | 01   | 0026   | 0001    | S21.G00.56.007 | 2  |        | -15.21  |      |        | ····· |

Bloc 56 relatif à la régul négative du Taux PAS de janvier 2019 (Code 02) :

| 🚆 Contrôle | DSN  |      |        |         |                |    |        |         |      |        |       |
|------------|------|------|--------|---------|----------------|----|--------|---------|------|--------|-------|
| Date DSN   | Nat. | Тур. | Centre | Salarié | Rubrique DSN   | N* | Valeur | Montant | Date | Nombre | Inst. |
| 01/03/2019 | 01   | 01   | 0026   | 0001    | S21.G00.56.001 | 4  | 012019 |         |      |        |       |
| 01/03/2019 | 01   | 01   | 0026   | 0001    | S21.G00.56.002 | 4  | 02     |         |      |        |       |
| 01/03/2019 | 01   | 01   | 0026   | 0001    | S21.G00.56.003 | 4  |        |         |      |        | ····· |
| 01/03/2019 | 01   | 01   | 0026   | 0001    | S21.G00.56.004 | 4  |        | 635.61  |      |        |       |
| 01/03/2019 | 01   | 01   | 0026   | 0001    | S21.G00.56.005 | 4  |        | -1.40   |      |        | ····· |
| 01/03/2019 | 01   | 01   | 0026   | 0001    | S21.G00.56.006 | 4  |        |         |      |        | ····· |
| 01/03/2019 | 01   | 01   | 0026   | 0001    | S21.G00.56.007 | 4  |        | -8.90   |      |        | ····· |

Bloc 56 relatif à la régul positive du Taux PAS de février 2019 (Code 02) :

| l | 🖉 Contrôle I | DSN  |      |        |         |                |    |        |         |      |        |       |
|---|--------------|------|------|--------|---------|----------------|----|--------|---------|------|--------|-------|
|   | Date DSN     | Nat. | Тур. | Centre | Salarié | Rubrique DSN   | N* | Valeur | Montant | Date | Nombre | Inst. |
|   | 01/03/2019   | 01   | 01   | 0026   | 0001    | S21.G00.56.001 | 3  | 022019 |         |      |        |       |
|   | 01/03/2019   | 01   | 01   | 0026   | 0001    | S21.G00.56.002 | 3  | 02     |         |      |        |       |
|   | 01/03/2019   | 01   | 01   | 0026   | 0001    | S21.G00.56.003 | 3  |        |         |      |        | ····· |
| 1 | 01/03/2019   | 01   | 01   | 0026   | 0001    | S21.G00.56.004 | 3  |        | 364.64  |      |        | [     |
| 1 | 01/03/2019   | 01   | 01   | 0026   | 0001    | S21.G00.56.005 | 3  |        | 0.30    |      |        | ····· |
| 1 | 01/03/2019   | 01   | 01   | 0026   | 0001    | S21.G00.56.006 | 3  |        |         |      |        | [     |
| 1 | 01/03/2019   | 01   | 01   | 0026   | 0001    | S21.G00.56.007 | 3  |        | 1.09    |      |        | ····· |

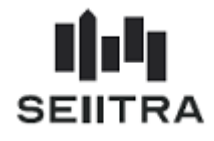

## 2.1.3 HEURES SUPPLEMENTAIRES : EXO FISCALE JUSQUE 5000 €

## 2.1.3.1 LEGISLATION

Les heures supplémentaires bénéficient d'une exonération d'impôt sur le revenu dans la limite de 5000 € par an.

#### 2.1.3.2 PLAFONNEMENT DANS THETRAWIN

La plafonnement est mis en place dans la paie ThetraWin à partir de ce patch mais plafonne bien avec les montants des heures supplémentaires depuis janvier 2019.

Création de la rubrique 463 – Limite Exonération fiscale annuelle Heures supplémentaires

| 🧟 Rubriques agence - Toutes les rubriques 🛛 🔀 |                      |         |       |            |        |           |       |    |      |             |          |          |       |                          |        |                      |  |
|-----------------------------------------------|----------------------|---------|-------|------------|--------|-----------|-------|----|------|-------------|----------|----------|-------|--------------------------|--------|----------------------|--|
| Code                                          | Désignation          | Туре    | Ту    | pe salarié | é Code | Valeur    | Modif | Тx | Opé. | Coefficient | Salarial | Patronal | Modif | Impression               | Calcul | Type<br>Edition INST |  |
| 463                                           | Limite exo chg hrs s | Formule | 💌 Int | terdit     | ✓ AS   | 5000.0000 | Non 👻 |    | . 💌  |             | 0.000    | 0.000    | Non 💌 | Pas d'impression (N) 🛛 🖵 | 50000  | 50000                |  |
|                                               |                      |         | -     | ľ          | -      |           | -     | Í  | -    |             |          |          | -     | -                        |        |                      |  |

Exemple de restitution sur les rubriques 7997 et 8700 - Exo fiscal Heures supplémentaires

| 7997 | EXO FISCAL HRS SUP  | 5000.00 | 1.0000 |         | 5000.00  |         | <br> |
|------|---------------------|---------|--------|---------|----------|---------|------|
| 8000 | NET IMPOSABLE       |         |        |         |          | 460.41  | <br> |
| 8100 | CSG/CRDS NON DEDUCT | 5933.75 | 2.9000 |         | 172.08   |         | <br> |
| 8130 | TOTAL RETENUES SAL  |         |        |         | - 719.31 |         | <br> |
| 8700 | EXO FISCAL HRS SUP  | 5000.00 | 1.0000 | 5000.00 |          |         | <br> |
| 8996 | NET PAYER AVANT PAS |         |        |         |          | 5288.33 | <br> |
| 8998 | IMPOT A LA SOURCE   | 460.41  |        |         |          |         | <br> |
| 9000 | NET A PAYER         |         |        |         |          | 5288.33 | <br> |